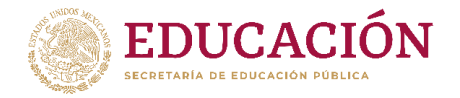

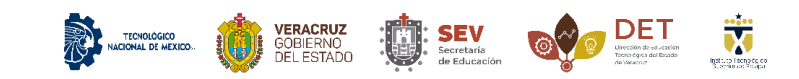

# MANUAL PARA CARGA DE EXÁMENES EN EL CENTRO DE IDIOMAS

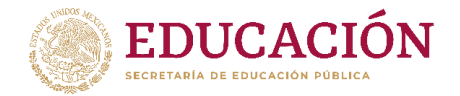

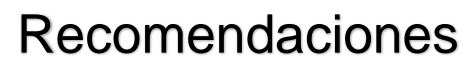

 Antes de reservar un examen verificar la disponibilidad con el centro de lenguas extranjeras.

MACIONAL DE MEXICO...

DET Utrestión de ed Jasefen Tecno égica del Rizado

- Las referencias generadas deben ser pagadas en tiempo y forma para evitar problemas en la reserva de el examen o curso.
- Solo los alumnos con Retícula 147 y anteriores podrán realizar el examen de liberación
- Si la retícula no es 147 o anterior no podrás presentar el examen de liberación y tampoco generar una referencia de pago.
- Para dudas o aclaraciones con cursos y exámenes comunicarte a <u>cle@itsx.edu.mx</u>
- Para aclaraciones con las referencias de pago comunicarte a <u>dti@itsx.edu.mx</u>

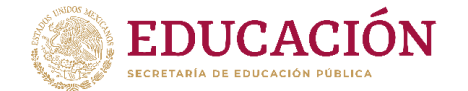

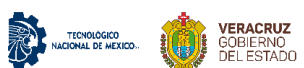

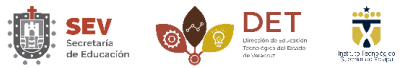

1. Iniciamos sesión en nuestro portal GETX como lo muestra la imagen.

| TecNM - Instituto Tech                                                              | ológico Superior de Xalapa                                                                                                    |
|-------------------------------------------------------------------------------------|----------------------------------------------------------------------------------------------------|
| EDUC<br>SECRETARIA DE EDUC                                                          | ACIÓN DELICA                                                                                                    |
|                                                                                     | Nombre de usuario:                                                                                                    |
|                                                                                     | [NUMERO DE CONTROL]                                                                                                    |
|                                                                                     | Contraseña:                                                                                                    |
|                                                                                     |                                                                                                    |
|                                                                                     | Entrar                                                                                                    |
|                                                                                     | Aspirantes, el nombre de usuario es su número de solicitud Alumnos, el nombre de usuario es su número de control Recupera tu contraseña, haz click aquí |
| Sección 5A Reserva Territorial<br>Tel. (228) 165-0525 getx 0.1.0<br>www.itsx.edu.mx | s/n, Col. Santa Bârbara, CP 91096, Xalapa, Veracruz, México<br>© 2010-2020                                                                              |

2. Después de iniciar sesión damos clic en CLE "Centro de lenguas extranjeras" como lo muestra la siguiente imagen.

| TecNM - ITS Xalapa Salin                                                                                                    |
|----------------------------------------------------------------------------------------------------|
| Inicio Perfil Kardex Carnet Evaluacion Docente OVH CLE Correo Institucional Documentos Cursos de Verano                                                                                                    |
| Solicitamos tu valioso apoyo para contestar el siguiente cuestionario que tiene como objetivo general conocer la situacion del estudiante ante la educación a distancia y la percepción sobre las clases que ha<br>recibido durante el período de confinamiento causado por SARS-CoV-2 (COVID-19) en el Instituto Tecnológico Superior de Xalapa.<br>Ir al cuestionario<br>Nota Recuerde tener iniciada su sesión de correo electrónico institucional (Office365) |
|                                                                                                    |

### Calificaciones

| Materia | Créditos | Calificación | Tipo de calificación |
|---------|----------|--------------|----------------------|
|         |          |              |                      |

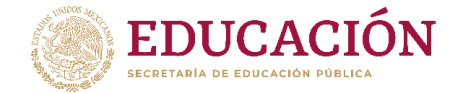

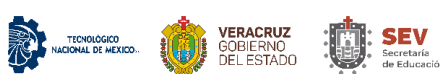

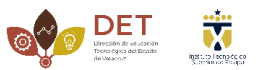

**3.** Veremos un nuevo apartado que se llama "Lista exámenes" damos clic como lo muestra la siguiente imagen.

| TecNM - CLE Xa     | lapa             |             |       |              |           |           |  |
|--------------------|------------------|-------------|-------|--------------|-----------|-----------|--|
| Inicio Inscripción | OVH Lista Examen | es          |       |              |           |           |  |
| GRUPOS             |                  |             |       |              |           |           |  |
| GRUPO              | IDIOM            | A           | NIVEL | MODALIDAD    |           | SITUACION |  |
| EXÁMENES           |                  |             |       |              |           |           |  |
| GRUPO              | IDIOMA           | TIPO EXAMEN |       | FECHA EXAMEN | SITUACION |           |  |
|                    |                  |             |       |              |           |           |  |
|                    |                  |             |       |              |           |           |  |
|                    |                  |             |       |              |           |           |  |
|                    |                  |             |       |              |           |           |  |
|                    |                  |             |       |              |           |           |  |

3.1 En este apartado podremos reservar el examen de nivelación que sea de nuestra preferencia, para reservar solo debemos hacer clic como lo muestra la imagen.

| TecNM - CLE Xalapa                    | Salir |
|---------------------------------------|-------|
| Inicio Inscripción OVH Lista Examenes |       |

#### **Examenes disponibles**

|          | Idioma | Tipo de Examen | Fecha | Reservados |
|----------|--------|----------------|-------|------------|
| Reservar | INGLÉS | NIVELACION     |       | 7          |
| Reservar | INGLÉS | NIVELACION     |       | 0          |
| Reservar | INGLÉS | NIVELACION     |       | 0          |

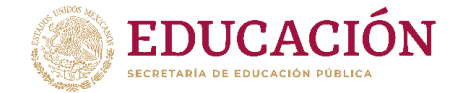

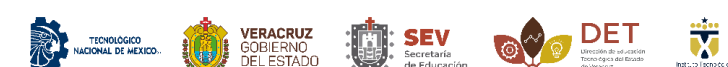

3.2 Después de reservar el examen de nivelación en el apartado CLE "centro de lenguas extranjeras" podremos ver el examen reservado y el botón Generar referencia para realizar el pago correspondiente como lo muestra la imagen.

| TecNM - CL   | E Xalapa           |             |       |              |           |                    |  |
|--------------|--------------------|-------------|-------|--------------|-----------|--------------------|--|
| Inicio Inscr | ipción OVH Lista E | xamenes     |       |              |           |                    |  |
| GRUPOS       | 5                  |             |       |              |           |                    |  |
| GRUPO        |                    | IDIOMA      | NIVEL | MODALIDAD    |           | SITUACION          |  |
| EXÁMEN       | NES                |             |       |              |           |                    |  |
| GRUPO        | IDIOMA             | TIPO EXAMEN |       | FECHA EXAMEN | SITUACION |                    |  |
| 153          | INGLÉS             | NIVELACION  |       |              | Reservado | Generar Referencia |  |
|              |                    |             |       |              |           |                    |  |
|              |                    |             |       |              |           |                    |  |
|              |                    |             |       |              |           |                    |  |

3.3 Al hacer clic en el botón generar referencia, nos aseguramos de que tenga los datos correctos e imprimimos el formato de pago.

| TecNM - CLE Xalapa | Salir |
|--------------------|-------|
| Inicio             |       |

## Referencia para Depósito

Trámite

1730.- TRÁMITE EXPEDICIÓN CONSTANCIA CUMPLIMIENTO REQUISITO PRESENTAR EXAMEN NIVELACION INGLÉS

Importe

\$

Fecha límite para el depósito en el banco

#### DESCARGAR FORMATO PARA PAGO 📀

La generación de la referencia, previa a su proceso de reinscripción, no tiene valor pana el proceso de asignación de harario. Ésta referencia de pago es única e intransferible. El formato de la techa presentada en la referencia sentinación de la referencia consta de 20 digitos. Para que la referencia se considere pagada, el monto del depósito debe coincidir con el importe inflicada. Una vez referituado el depósito correspondiente en el banco no hay devolución. Esta referencia a calquar el día 2020-04-29. Este documento no es un comprobante de pago. Es responsabilitad del alumos **verificar su situación a cadémicia**, una vez realizado el pago no hay devolución. Por el pago de ésta referencia se enconcerá la acessidade en la construitado y consciuncia académicia, una vez realizado el pago no hay devolución. Por el pago de ésta referencia se acomadas sen ta comprobante de pago es y condiciones antes meconaciosa La autorida su teresencia de la caterida su academicia y condiciones antes meconaciosa La autorida su acomada por el pago de la tareferencia se estimatos e cualquiar studicado de la composa su teresencia de la caterida su acuenta su teresencia de la caterida su acuenta su teresencia de caterida su as cateridas con su comprobante de pago es to tareferencia la resolución es una compariona por el servica se estimatos constante de la caterida su as teresencia la caterida sen a su proceso de la caterida su as teresencia la caterida sen acuenta su teresencia constante de pago es de la caterida su as teresencia la caterida sen a su proceso de la pago de interencia la resolución de la teresencia de la caterida sen as comparionata de la caterida su as cateridas constante de las delas teresencia la sobal resolución de la caterida su as teresencia caterida de la caterida su as cateridas es esta acuenta su as teresencia la caterida sen a delas constantes teresencia de las delas teresencias es el Desanteminos y condiciones es el pago es de las acteridas en las consteres la teresencia sen as cateridas es el da las delas

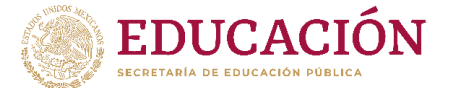

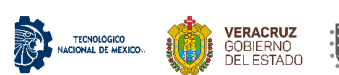

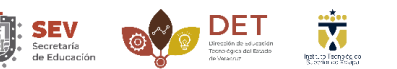

4. Para reserva de examen de liberación el alumno debe tener una retícula 147 o anterior, si es así en el apartado CLE le aparecerá la opción "Exámenes liberación" como lo muestra la siguiente imagen.

| ēcNM - CLE Xalapa                           |        |                |       | Sa         |
|---------------------------------------------|--------|----------------|-------|------------|
| Inicio Inscripción OVH Lista Examenes       |        |                |       |            |
| Examenes Liberacion<br>Examenes disponibles |        |                |       |            |
|                                             | Idioma | Tipo de Examen | Fecha | Reservados |
| Reservar                                    | INGLÉS | NIVELACION     |       | 7          |
| Reservar                                    | INGLÉS | NIVELACION     |       | 0          |
| Reservar                                    | INGLÉS | NIVELACION     |       | 0          |

# 4.1 Al dar clic en Examen liberación, podremos ver los exámenes disponibles y reservar haciendo clic en el botón azul como lo muestra la imagen.

| T | ГесNM - CLE Xalapa                    |        |                |       |            |  |
|---|---------------------------------------|--------|----------------|-------|------------|--|
|   | Inicio Inscripción OVH Lista Examenes |        |                |       |            |  |
|   | Regresar<br>Examenes disponibles      |        |                |       |            |  |
|   |                                       | Idioma | Tipo de Examen | Fecha | Reservados |  |
| Г | Reservar                              | INGLÉS | LIBERACION     |       | 0          |  |

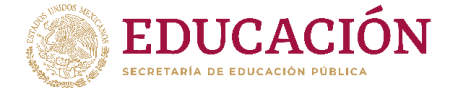

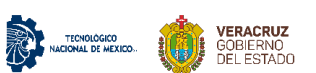

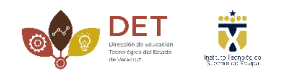

SEV Secretaría

4.2 Después de hacer la reserva de el examen de liberación podremos generar la referencia como lo muestra la siguiente imagen.

| TecNM - | CLE Xalapa              |             |       |              |           |                    | Salir |
|---------|-------------------------|-------------|-------|--------------|-----------|--------------------|-------|
| Inicio  | Inscripción OVH Lista E | xamenes     |       |              |           |                    |       |
| GRUP    | OS                      |             |       |              |           |                    |       |
| GRUPO   |                         | IDIOMA      | NIVEL | MODALIDAD    |           | SITUACION          |       |
| EXÁM    | ENES                    |             |       |              |           |                    |       |
| GRUPO   | IDIOMA                  | TIPO EXAMEN |       | FECHA EXAMEN | SITUACION | <u>u</u>           |       |
| 152     | INGLÉS                  | LIBERACION  |       |              | Reservado | Generar Referencia |       |
|         |                         |             |       |              |           |                    |       |
|         |                         |             |       |              |           |                    |       |
|         |                         |             |       |              |           |                    |       |

4.3 verificamos que los datos sean correctos e imprimimos la referencia para realizar el pago correspondiente.

| TecNM - CLE Xalapa                        | Sal |
|-------------------------------------------|-----|
| Inicio                                    |     |
| Referencia para Depósito                  |     |
| LINEA DE CAPTURA                          |     |
| Trámite                                   |     |
| Importe<br>\$                             |     |
| Fecha límite para el depósito en el banco |     |

DESCARGAR FORMATO PARA PAGO 📀

La generación de la referencia, previa a su proceso de reinscripción, no tiene valor para el proceso de asignación de horano. Ésta referencia se duncar el el azobato de la tenta presentada en la referencia se año-mes-día (paga-men-da). La referencia servición de horano. Ésta referencia se duncar el dunca no tenta presentada en la referencia se año-mes-día (paga-men-da). La referencia se considere pagada, el monto del depósito debe coincidir con el importe indicado. Una vez refericación de las tentas presentadas en la referencia se año-mes-día (paga-fisca del automo verificar su situación a cadácimica, una vez realizado el pago no hay devolución. Por el pago de ésta referencia se reconcerá la aceptación de los téminos y condiciones antes mencionasos. Las instituaciones bancarias potrán cobrar una comprobativa de automos presidas, responsabilidad de la interior el pago de las referencias es automas y condiciones. Cualquier situación de la subtencia la subtencia na subtencia de la pago es automas y condiciones están jugidos se cambios in previ a tivos podrá comuter la versión más receinte de los mismos en elas pagina. Dudas o a danecones en el Departamento de Recurso Financieso, en loreiro de 1000 a 1400 hrs. y de 1600 a 1500 hrs. y de 1600 a 1500 hrs. y

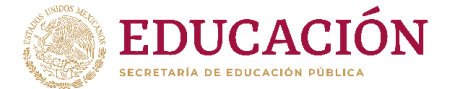

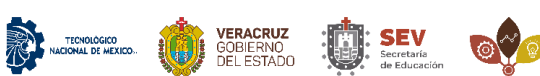

DET Utrección de selucación

5. Es importante corroborar las fechas y apertura de los exámenes con el centro de lenguas extranjeras, para poder reservar y generar la referencia el examen debe estar disponible de lo contrario el examen puede ser cancelado como lo muestra la siguiente imagen.

| TecNM - CLE Xalapa Salir              |        |               |         |              |           |                    |
|---------------------------------------|--------|---------------|---------|--------------|-----------|--------------------|
| Inicio Inscripción OVH Lista Examenes |        |               |         |              |           |                    |
| GRUPOS                                |        |               |         |              |           |                    |
| GRUPO                                 |        | IDIOMA        | NIVEL   | MODALIDAD    | SITUACION |                    |
| EXÁMENES                              |        |               |         |              |           |                    |
| GRUPO                                 | IDIOMA | TIPO EXAMEN   |         | FECHA EXAMEN | SITUACION |                    |
| 153                                   | INGLÉS | S NIVELACION  |         |              | Reservado | Generar Referencia |
| 154                                   | INGLÉS | 5 NIVELACION  |         |              | Cancelado |                    |
| 152                                   | INGLÉS | LIBERACION    |         |              | Cancelado |                    |
| 10                                    | INGLÉS | CERTIFICACION | I TOEFL |              | Cancelado |                    |

**Nota:** Solo los alumnos con Retícula 147 y anteriores podrán realizar el examen de liberación. Si la retícula no es 147 o anterior no podrás presentar el examen de liberación y tampoco generar una referencia de pago.